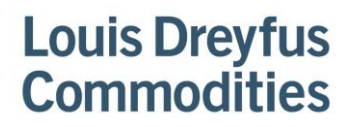

T +1 816 756-3560 F +1 816 218-2384

www.ldcom.com

# Step –by- step how to sign up for Paymode-X The setup will take approximately 30 days to process

Go to http://www.paymode.com/ldcommodities

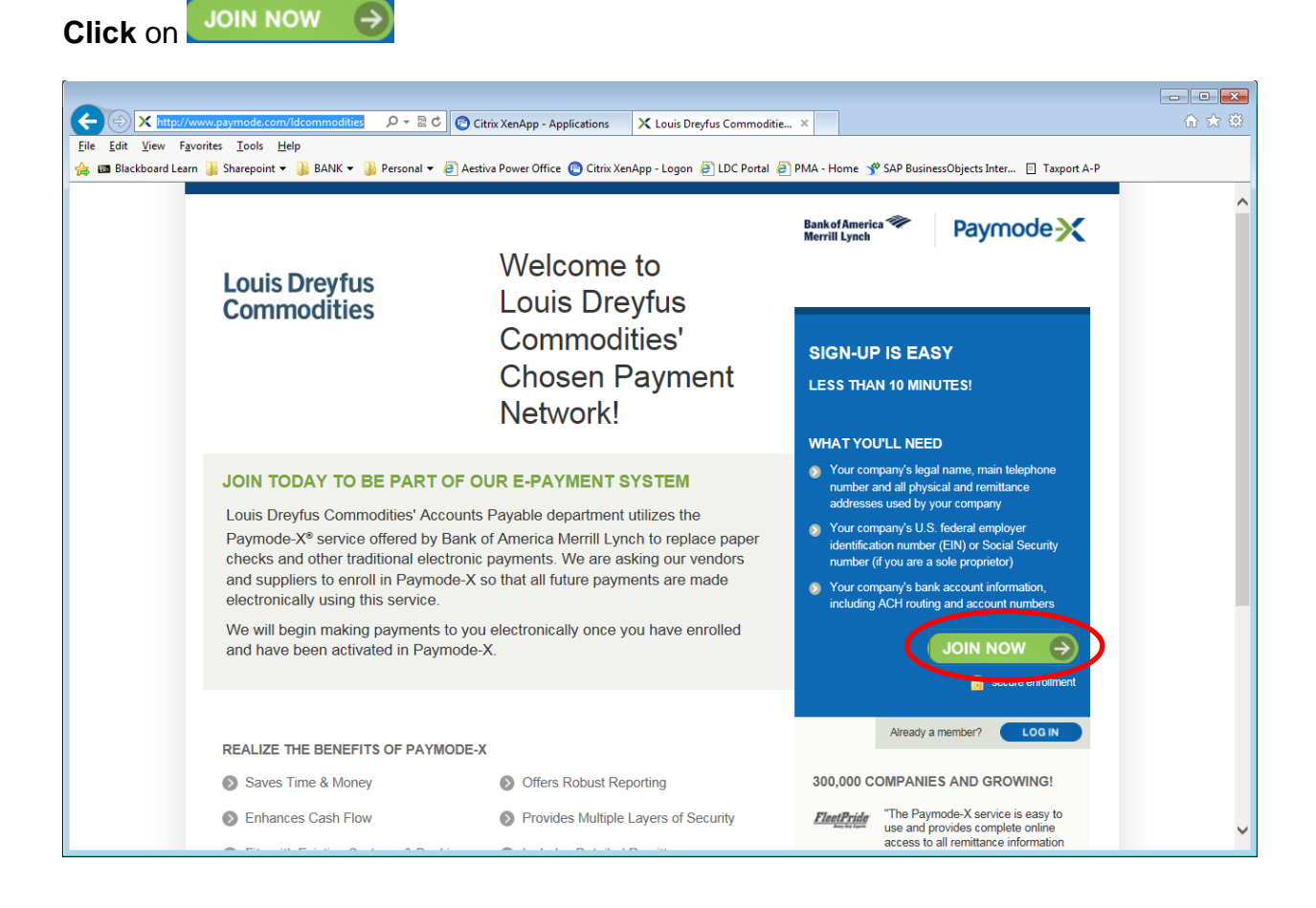

The next screen is Company & Bank Account

Enter the below information in the fields

**Your Company's Legal Name** – This should be the name listed on your W-9 and the name matching your Tax-ID

**Your Company's Common Name** – This should be the name listed on your invoice or your DBA.

Country - United States

Street Address/City/State, Zip – This should be your physical address.

**Main Telephone Number** – This is the number of the person that should be contacted with questions.

**Main Fax Number** – This is the fax number of the person that should be contacted with questions.

Corporate Tax ID – This is your EIN or Social Security number that would match your W-9.

D&B D-U-N-S Number – You do not need to enter this.

Promotional Code - You do not need to enter this.

Country of the Bank - United States

**Transit Routing Number** – This is your routing from your bank and should be printed on your checks.

| A https://secure.paymode.com/pi      P                               | 👻 🖴 🗟 🖒 😰 Citrix XenApp - Applications   | X Paymode-X Enrollment: Co ×     |                                                                                                    |   |
|----------------------------------------------------------------------|------------------------------------------|----------------------------------|----------------------------------------------------------------------------------------------------|---|
| <u>Eile E</u> dit ⊻iew F <u>a</u> vorites <u>I</u> ools <u>H</u> elp |                                          |                                  |                                                                                                    |   |
| 🍰 💷 Blackboard Learn 🌡 Sharepoint 👻 🕌 BA                             | NK 🔻 µ Personal 👻 🥘 Aestiva Power Office | 🕒 Citrix XenApp - Logon 🧃 LDC Po | ortal 🧃 PMA - Home 🦿 SAP BusinessObjects Inter                                                                          |   |
| Paymode X                                                            |                                          |                                  | NEED HELP? Call us toll-free at +1 877-443-6944<br>M-F, 8 AM-8 PM EST.<br>Send us an e-mail.                            | ^ |
| Company & Bank Account                                               | Create Paymode-X Account                 | Confirmation                     |                                                                                                    |   |
| Company & Bank Account                                               |                                          |                                  |                                                                                                    |   |
| COMPANY INFORMATION                                                  |                                          | * = required field               | PRIVACY AND SECURITY                                                                                                    |   |
|                                                                      |                                          |                                  | Paymode-X Terms of Use                                                                                                  |   |
| * Your Company's Legal Nam                                           | e                                        |                                  | Paymode-X Policies                                                                                                    |   |
| Your Company's Common Nam                                            | e                                        |                                  |                                                                                                    |   |
| Countr                                                               | v United States                          | ~                                | Saves time and money                                                                                                    |   |
| t Oter at Address                                                    |                                          |                                  | <ul> <li>Enhances cash flow.</li> </ul>                                                                                 |   |
| Street Address                                                       |                                          |                                  | Fits with existing systems and bank                                                                                     |   |
| Street Address                                                       | 2                                        |                                  | practices.                                                                                                    |   |
| Street Address                                                       | 3                                        |                                  | <ul> <li>Provides multiple layers of security.</li> </ul>                                                               |   |
| * City/Tow                                                           | n                                        |                                  | Includes detailed remittance                                                                                            |   |
| Dist Proving                                                         |                                          |                                  | information.                                                                                                    |   |
| - State/Provinc                                                      | e Please Select                          |                                  |                                                                                                    |   |
| * ZIP/Postal Cod                                                     | e                                        |                                  | 250,000 companies & growing!                                                                                            |   |
| * Main Telephone Number                                              | Country Code Number                      |                                  | "I love your service and I think<br>everyone should pay us through<br>Parmorle*                                         |   |
| Main Fax Numbe                                                       | Country Code Number                      |                                  | Atlas Water                                                                                                    |   |
| * Corporate Tax II                                                   |                                          |                                  | and provides complete online access                                                                                     |   |
| D&B D-U-N-S Numbe                                                    | r                                        |                                  | to all remittance information for ease of<br>posting."<br>—FleetPride                                                   |   |
| Promotional Cod                                                      | e                                        |                                  | "With over 200 Hobart Service<br>locations, the Paymode-X service has<br>made payment posting easier for our<br>staft " |   |
| PRIMARY BANK ACCOUNT INF                                             | FORMATION                                |                                  | -Hobart Services                                                                                                    |   |
| * Country of the ban                                                 | k United States                          | Next                             |                                                                                                    | Ŷ |

Click Next

After you hit next the screen will expand displaying the bank information associated with the routing number (Please confirm this is the correct bank) The bank account field will also appear.

**Bank Account Number -** This is your account number that you receive from the bank or appears on your checks.

| Country of the bank    | United States                                                             | ~ |
|------------------------|---------------------------------------------------------------------------|---|
| Transit Routing Number | 322271627                                                                 |   |
| Your bank              | J.P. MORGAN CHASE BANK, N.A.<br>10430 HIGHLAND MANOR DRIVE<br>TAMPA 33610 |   |
| Bank Account Number    | 1234561234556                                                             |   |
| Then click Next        |                                                                           |   |

After you hit next this time the screen will expand again displaying Bank Account Description and Currency

**Bank Account Description** – This is what ever reference you would like in case you have more than one bank.

Currency - USD

| Bank  | Account Description |              |
|-------|---------------------|--------------|
|       | * Currency          | USDUS Dollar |
| Click | Continue to Acc     | count info 🄿 |

This will take you to the Create a Paymode-X Account screen

Enter the below information in the fields

**Paymode-X Account Name** – The first section will generally auto fill but can be changed if you would like. This is the only account information we will be informed of. There must be a Prefix and Suffix and both much are 3-12 characters long. (ex. LOUISDREY.ACCTRECV)

| * Paymode-X Account Name | LOUISDREY |       |
|--------------------------|-----------|-------|
|                          |           | lame. |

National Provider Identification (NPI) – you do not need to enter anything here.

Add Remittance Addresses – Here is where you should enter all address in which you use, and the payment should be deposited to this bank account. If you need to add more than

| PAYMODE-X ACCOUNT INFORMATIO                                                                                                    | N * = required field                                                                                                    |
|----------------------------------------------------------------------------------------------------|----------------------------------------------------------------------------------------------------|
| Create a Paymode-X Account Name                                                                                                    |                                                                                                    |
| The Paymode-X account name identifies your co<br>reports, and on bank statements. The Paymode-                                       | ompany within the Paymode-X network, on Paymode-X<br>X account name consists of a prefix and a suffix.                              |
| The prefix and suffix must each be 3 to 12 chara<br>marks or other special characters. We have sugg<br>change it.                    | cters in length, and cannot include spaces, punctuation<br>gested a prefix for your account name, but you can                       |
| * Paymode-X Account Name                                                                                                    | LOUISDREY .                                                                                                    |
| * Paymode-X Account Common Name                                                                                                    |                                                                                                    |
| National Provider Identification (NPI)                                                                                               |                                                                                                    |
| Add Remittance Addresses<br>To ensure that you receive as many paymen<br>addresses used by your company. Paymode<br>making payments. | ts as possible from Paymode-X members, please enter all remittance<br>-X members use this information to identify your company when |
| * Street Address 1                                                                                                    | 132416546                                                                                                    |
| Street Address 2                                                                                                    |                                                                                                    |
| Street Address 3                                                                                                    |                                                                                                    |
| * City/Town                                                                                                    | kc                                                                                                    |
| * Country                                                                                                    | United States                                                                                                    |
|                                                                                                    |                                                                                                    |
| * State/Province                                                                                                    | Missouri                                                                                                    |

### The next section is YOUR INFORMATION

Enter the below information in the fields for the person that is completing the enrollment.

| First Name     | Phone         |
|----------------|---------------|
| Last Name      | Email Address |
| Title/Position | Confirm Email |

YOUR INFORMATION

As the person enrolling your company in the Paymode-X network, you are automatically assigned the Paymode-X Administrator privilege. This allows you to create additional Paymode-X accounts, and to add other users and bank accounts to your membership. You can change this designation after your membership has been activated.

| * First Name         |                          |
|----------------------|--------------------------|
| * Last Name          |                          |
| * Title/Position     |                          |
| * Telephone          | Country Code Number Ext. |
| Additional Telephone | Country Code Number Ext. |
| * E-mail Address     |                          |
| * Confirm E-mail     |                          |

Next comes Security Information

This is to give you a log in to be able to change information if needed or you can see a list of all payments ever made.

| Create a Password                   |
|-------------------------------------|
| Create a Password Hint              |
| Create a Security Question & answer |

| SECURITY INFORMATION                                                                                                    |
|----------------------------------------------------------------------------------------------------|
|                                                                                                    |
| Create a Password                                                                                                    |
| Your password must be a combination of letters and numbers 8 to 15 characters in length. The password<br>is case-sensitive and cannot contain spaces. |
| * Password                                                                                                    |
| * Confirm Password                                                                                                    |
| Create a Password Hint                                                                                                    |
| If you forget your password, you can request that we send this password hint to you to help<br>you remember it.                                       |
| * Deseuverd Hist                                                                                                    |

Click Review Summary & Submit 🌖

This will take you to the confirmation screen

Please review all information and agree to the Terms. (you have to open the document to be able to agree to the terms by clicking on HTML or PDF.)

View the Network Terms of Use: HTML | PDF

- I have read and agree to the Network Terms of Use, and I am an officer or employee of my company who is authorized to agree to the Network Terms of Use on behalf of my company.
- I want to e-mail the Network Terms of Use to an individual authorized to accept it on behalf of my company.
- I do not agree.

#### Confirmation

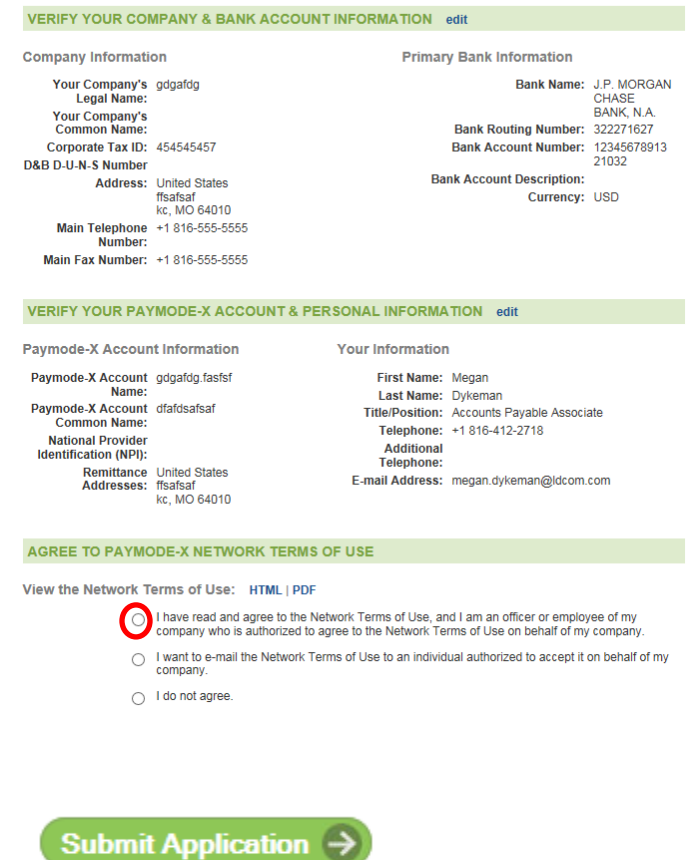

Click

### The next Window looks like this

#### наутоое-<u>х</u>

Vendor Network Enrollment

### Thank you!

You are well on your way to realizing the many benefits that Paymode-X has to offer.

#### WHAT HAPPENS NEXT?

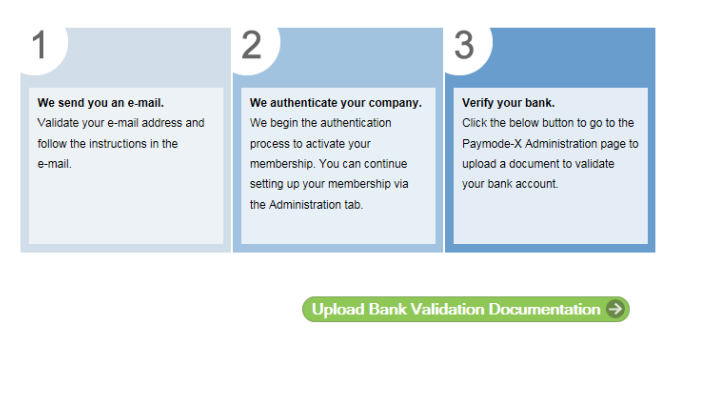

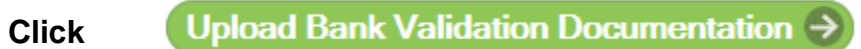

Here you will see the below information, you will need to scan in a copy of a voided check or bank statement. Paymode will be using this solely to verify the bank information you provided matches the company you are claiming to be.

NEED I

| ×            |   |
|--------------|---|
|              |   |
|              |   |
| $\checkmark$ |   |
|              |   |
|              |   |
|              |   |
|              | V |

Once all Documents are upload and verified you will receive an email confirmation from Paymode saying your account is active.

• If documentation doesn't match what is inputted in to Paymodes' website, Paymode will reach out to your asking for clarification or more documentation.